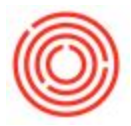

## Summary

When exporting documents out of Orchestrated a save window opens that is automatically pointing to files in the cloud. Below are steps on how to create a folder in your favorites section for faster access to your personal folder on your local computer

## Step-by-step guide

1. To make this process quicker the next time you want to save drag and drop your desired place to save into the **Favorites** area.

| rganize 👻 New fold    | der                 |                   | • ==        |
|-----------------------|---------------------|-------------------|-------------|
| 🚖 Favorites           | ▲ Name ▲            | Date modified     | Туре        |
| E Desktor             | 🔒 AppData           | 1/29/2014 8:31 AM | File folder |
| 📕 Downlords           | 📙 Contacts          | 5/19/2014 2:01 PM | File folder |
| 🧾 My Documerts -      | 📔 Desktop           | 5/19/2014 2:01 PM | File folder |
| 🔚 Recent Places       | 🚺 Downloads         | 5/27/2014 9:01 AM | File folder |
| 2010                  | Favorites           | 5/19/2014 2:01 PM | File folder |
| 🗎 Libraries           | Links               | 5/19/2014 2:01 PM | File folder |
| Documents             | My Documents        | 5/22/2014 8:54 AM | File folder |
| J Music               | My Music            | 5/19/2014 2:01 PM | File folder |
| Pictures              | ╞ My Pictures       | 5/19/2014 2:01 PM | File folder |
| Videos                | My Videos           | 5/23/2014 5:46 PM | File folder |
|                       |                     |                   |             |
| File <u>n</u> ame: Cł | neck Register       |                   |             |
| Save as type: Pla     | in Text File(*.txt) |                   |             |

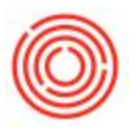

2. If your Favorite saved, you will now see it in your list of Favorites.

| ganize 👻 New fold | ler                 |                   | 355 👻       |
|-------------------|---------------------|-------------------|-------------|
| Favorites         | ▲ Name ▲            | Date modified     | Туре        |
| Nesktop           | 🌗 AppData           | 1/29/2014 8:31 AM | File folder |
| 🗼 Downloads       | 📙 Contacts          | 5/19/2014 2:01 PM | File folder |
| My Documents -    | 📜 Desktop           | 5/19/2014 2:01 PM | File folder |
| Recent Places     | Downloads           | 5/27/2014 9:01 AM | File folder |
| My Documents      | Favorites           | 5/19/2014 2:01 PM | File folder |
|                   | 🕞 Links             | 5/19/2014 2:01 PM | File folder |
| Libraries         | 📗 My Documents      | 5/22/2014 8:54 AM | File folder |
| Documents         | 🚺 My Music          | 5/19/2014 2:01 PM | File folder |
| Music             | 📄 My Pictures       | 5/19/2014 2:01 PM | File folder |
| Videos            | My Videos           | 5/23/2014 5:46 PM | File folder |
| File name: Ch     | eck Register        |                   |             |
| Save as type: Pla | in Text File(*.txt) |                   |             |

Now next time, when you save a file, you can just click on that folder under the Favorites.

Version 4.5.1.0